## **EXPENSE REPORT FOR TRAVEL**

All travel reconciliation reports must be completed within <u>10 days</u> of returning from travel.

1. On the Home Screen - Click on the **Expenses** worklet. (If preferred, Create Expense Report can be typed into search bar.)

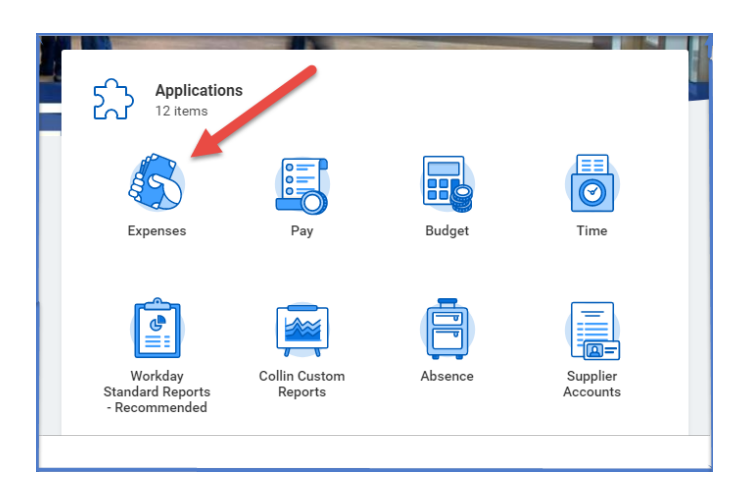

2. Under Actions – Choose Create Expense Report. (If using search bar, then Create Expense Report Task needs to be selected.)

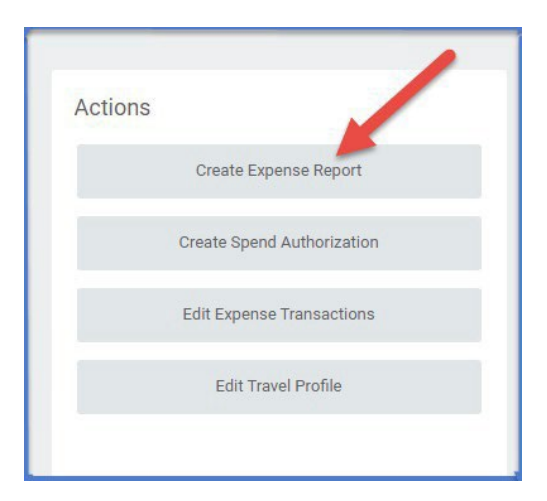

## 3. Creation Options:

- Select Create New Expense Report from Spend Authorization.
- Click on Menu.
- Select Spend Authorization to be expensed.

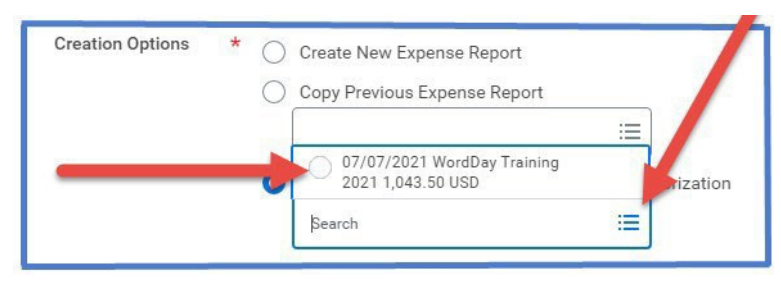

- 4. The Following fields will auto-populate:
  - Memo -- Name of Conference and year
  - Company -- Collin College
  - Expense Report Date -- Current date
  - Business Purpose -- From Spend Authorization.
  - Cost Center -- From Spend Authorization.
    <u>Note</u>: Cost Center for COE will not auto-populate. If COE is selected as the Business Purpose, then COE must also be selected as the Cost Center – CC1561.
  - Additional Worktags -- From Spend Authorization.

| Memo                  | WordDay Training 2021                       |
|-----------------------|---------------------------------------------|
| Company               | * Collin College                            |
| Expense Report Date   | * 08/31/2021                                |
| Business Purpose      | × Business Travel … ∷                       |
| Cost Center *         | × CC1259 Finance & Budgeting ··· i≡         |
| Grant                 | :=                                          |
| Project               |                                             |
| Additional Worktags * | × Campus: CA14 Districtwide … 🗄             |
|                       | × Division: DV40<br>Administrative Services |
|                       | × Fund: FD100 Unrestricted …                |
|                       | × Program: PG350 Institutional<br>Support   |

5. Scroll Down to Credit Card Transactions and select all charges pertaining to travel being reconciled.

| Γ | Credit Card Transactions |             |            |              |                       |                         |          |          |                                       |                                              |   |
|---|--------------------------|-------------|------------|--------------|-----------------------|-------------------------|----------|----------|---------------------------------------|----------------------------------------------|---|
|   | Select All               | lect All    |            |              |                       |                         |          |          |                                       |                                              |   |
|   | 43 i ms                  | 13 ms       |            |              |                       |                         |          |          | ⊒ ⊡                                   | ۲,                                           |   |
|   | Incude?                  | Transaction | Date       | Expense Item | Merchant              | Charge Description/Memo | Amount   | Currency | Corporate Credit Card Billing Account | Last 4<br>Digits of<br>Credit Card<br>Number |   |
|   |                          | Q,          | 07/26/2021 |              | COP UTILITY SRVCS WEB | COP UTILITY SRVCS WEB   | 210.59   | USD      | 9855-Cougar Card (T&E)                | 5865                                         | ^ |
|   |                          | Q,          | 07/26/2021 |              | COP UTILITY SRVCS WEB | COP UTILITY SRVCS WEB   | 2,902.29 | USD      | 9855-Cougar Card (T&E)                | 5865                                         |   |
|   |                          | Q           | 07/26/2021 |              | AT&T*BILL PAYMENT     | AT&T*BILL PAYMENT       | 113.97   | USD      | 9855-Cougar Card (T&E)                | 5344                                         |   |
|   |                          | Q           | 07/26/2021 |              | AT&T*BILL PAYMENT     | AT&T*BILL PAYMENT       | 189.95   | USD      | 9855-Cougar Card (T&E)                | 5344                                         |   |

6. Click OK

- 7. Selected credit card items will be moved over to report. For each of these expense items:
  - Click on expense line.
  - **Attach** detailed receipt matching charge amount Under Expense Line is a gray box that states Drop files here or select files.

| Expense Line |                 |  |
|--------------|-----------------|--|
|              | Drop files here |  |
|              | or Select files |  |

- Credit Card Transaction -- Auto-populates
- Charge Description -- Auto-populates
- **Expense item** -- Type or choose appropriate Spend Category from drop down menu. (Examples: Registration, Airfare, Hotel, etc.)
- **Cost Center** and **Additional Worktags** -- Will auto-populate. (Verify correct codes are listed.)

**NOTE** -- Meals purchased with a T-Card do not need to have receipts attached to expense lines. When entering meal credit card charges to report, the Expense Item choice is <u>Meals Actual</u> (NoPer Diem).

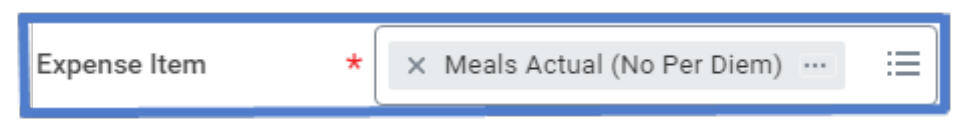

The box for **<u>Personal Expense</u>** will need to be checked in order for WD to deduct this amount from the Per Diem. This box is located on the expense line under Additional Worktags.

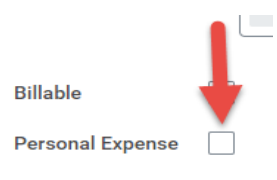

An additional expense line needs to be added to the report for Per Diem so WorkDay can deduct the Meals Actual from the Per Diem amount. The difference is what is reimbursed or owed.

- 8. For travel expenses <u>NOT</u> charged to T-Card such as Per Diem:
  - Click on Add at top of report.

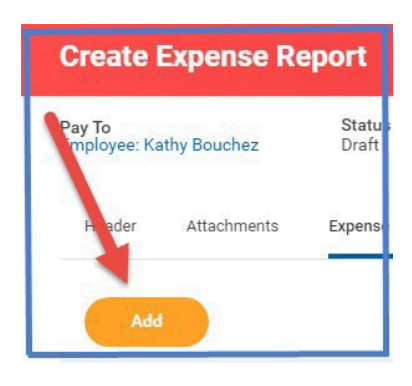

- Select New Expense.
- Attached detailed receipt. (Per Diem does not require a receipt to be attached.)
- Date -- Enter date of receipt.
- **Expense Item** -- Type or choose appropriate Spend Category from drop down menu. (Examples: Registration, Airfare, Hotel, Per Diem, etc.)
- Quantity -- Enter quantity.
- **Per Unit Amount** -- Enter amount for one unit.
- Total Amount -- Auto-populates (Verify amount matches receipt amount.)
- Memo -- Add any pertinent information regarding receipt.
- **Cost Center** and **Additional Worktags** -- Will auto-populate. (Verify correct codes are listed.)

| Expense Line                                             |  |  |  |  |
|----------------------------------------------------------|--|--|--|--|
| DOC Tering Instances<br>decessfully Uploaded!<br>Comment |  |  |  |  |
| Upload                                                   |  |  |  |  |
| Date * 09/04/2021                                        |  |  |  |  |
| Expense Item * 🗙 Registration Fees - Travel … 📰          |  |  |  |  |
| Quantity * 1                                             |  |  |  |  |
| Per Unit Amount * 125.00                                 |  |  |  |  |
| Total Amount * 125.00                                    |  |  |  |  |
| Currency * USD                                           |  |  |  |  |
| Memo                                                     |  |  |  |  |
| *Cost Center 🗦                                           |  |  |  |  |
| × CC1259 Finance &<br>Budgeting                          |  |  |  |  |
| Grant                                                    |  |  |  |  |
| Project :=                                               |  |  |  |  |
| *Additional Worktags 🛛 🗙 Campus: CA14 Districtwide … 🛛 🗄 |  |  |  |  |
| × Division: DV40<br>Administrative Services              |  |  |  |  |
| × Fund: FD100 Unrestricted ····                          |  |  |  |  |
| Support                                                  |  |  |  |  |

**<u>NOTE</u>** -- When adding a line for Per Diem, enter any meals provided by the conference under Item Details. WorkDay will automatically calculate the correct amount of Per Diem for reimbursement.

| Item Details                  |                                                      |
|-------------------------------|------------------------------------------------------|
| Arrival Date                  | * 07/07/2021                                         |
| Departure Date                | * 07/10/2021                                         |
| Destination                   | ★ San Antonio, Texas, United :=<br>States of America |
| Number of Days                | * 4                                                  |
| Number of Breakfasts Provided |                                                      |
| Number of Lunches Provided    | 2                                                    |
| Number of Dinners Provided    |                                                      |

- 9. Add additional Expense lines if needed so all travel charges are on Expense Report.
- 10. Click submit

A notification box pops up showing the Expense Report has been submitted. Report will go through budget check and then on to approver.

General Notes:

- > To find the Expense Report number (Example EXP-100029), click on View Details.
- To determine the status of the Expense Report, click on Details and Process. Details of the report will be shown. Click on Process to see the status of the report.
- IMPORTANT: Each trip will have <u>ONE</u> report. Add <u>ALL</u> expenses incurred for trip to report. Sometimes it takes longer for credit card transactions to feed into WD. Please wait until all charges are added to report before submitting for approval.